# Introduction to Quarto

# RStudio

#### Warning

If you're new to R, follow the online ModernDrive chapter https://moderndive.netlify. app/1-getting-started.html

#### **Using Project**

https://github.com/marklhc/teaching\_assets/raw/main/rstudio\_project.gif

## **RStudio Layout**

Locate the following panes:

- Console
- Source
- History
- Help

## **Recommended Options**

- Tools  $\rightarrow$  Global Options  $\rightarrow$
- Set "Save workspace to .RData on exit" to "No".

https://github.com/marklhc/teaching\_assets/raw/main/rstudio\_not\_save\_workspace.gif

# **R** Basics

#### **Install R Packages**

```
# Install the tidyverse "meta" package
# install.packages("tidyverse")
# Install the here package
# install.packages("psych")
```

!!! Don't you dare include any install.packages() statements in your homework !!!

## Load a Package

# Uncomment the code below to load the tidyverse package
# library(tidyverse)

#### **Built-In Data**

data(bfi, package = "psych") # make the "bfi" data set available for use head(bfi, 10) # show the first 10 rows of data

|       | A1 | A2  | AЗ     | <b>A</b> 4 | A5   | C1   | C2   | СЗ  | C4 | C5 | E1 | E2 | E3 | E4 | E5 | N1 | N2 | NЗ | N4 | N5 | 01 | 02 | 03 | 04 |
|-------|----|-----|--------|------------|------|------|------|-----|----|----|----|----|----|----|----|----|----|----|----|----|----|----|----|----|
| 61617 | 2  | 4   | 3      | 4          | 4    | 2    | 3    | 3   | 4  | 4  | 3  | 3  | 3  | 4  | 4  | 3  | 4  | 2  | 2  | 3  | 3  | 6  | 3  | 4  |
| 61618 | 2  | 4   | 5      | 2          | 5    | 5    | 4    | 4   | 3  | 4  | 1  | 1  | 6  | 4  | 3  | 3  | 3  | 3  | 5  | 5  | 4  | 2  | 4  | 3  |
| 61620 | 5  | 4   | 5      | 4          | 4    | 4    | 5    | 4   | 2  | 5  | 2  | 4  | 4  | 4  | 5  | 4  | 5  | 4  | 2  | 3  | 4  | 2  | 5  | 5  |
| 61621 | 4  | 4   | 6      | 5          | 5    | 4    | 4    | 3   | 5  | 5  | 5  | 3  | 4  | 4  | 4  | 2  | 5  | 2  | 4  | 1  | 3  | 3  | 4  | 3  |
| 61622 | 2  | 3   | 3      | 4          | 5    | 4    | 4    | 5   | 3  | 2  | 2  | 2  | 5  | 4  | 5  | 2  | 3  | 4  | 4  | 3  | 3  | 3  | 4  | 3  |
| 61623 | 6  | 6   | 5      | 6          | 5    | 6    | 6    | 6   | 1  | 3  | 2  | 1  | 6  | 5  | 6  | 3  | 5  | 2  | 2  | 3  | 4  | 3  | 5  | 6  |
| 61624 | 2  | 5   | 5      | 3          | 5    | 5    | 4    | 4   | 2  | 3  | 4  | 3  | 4  | 5  | 5  | 1  | 2  | 2  | 1  | 1  | 5  | 2  | 5  | 6  |
| 61629 | 4  | 3   | 1      | 5          | 1    | 3    | 2    | 4   | 2  | 4  | 3  | 6  | 4  | 2  | 1  | 6  | 3  | 2  | 6  | 4  | 3  | 2  | 4  | 5  |
| 61630 | 4  | 3   | 6      | 3          | 3    | 6    | 6    | 3   | 4  | 5  | 5  | 3  | NA | 4  | 3  | 5  | 5  | 2  | 3  | 3  | 6  | 6  | 6  | 6  |
| 61633 | 2  | 5   | 6      | 6          | 5    | 6    | 5    | 6   | 2  | 1  | 2  | 2  | 4  | 5  | 5  | 5  | 5  | 5  | 2  | 4  | 5  | 1  | 5  | 5  |
|       | 05 | ger | ıder   | e e        | luca | atic | on a | age |    |    |    |    |    |    |    |    |    |    |    |    |    |    |    |    |
| 61617 | 3  |     | 1      | L          |      | N    | JA   | 16  |    |    |    |    |    |    |    |    |    |    |    |    |    |    |    |    |
| 61618 | 3  |     | 2      | 2          |      | N    | JA   | 18  |    |    |    |    |    |    |    |    |    |    |    |    |    |    |    |    |
| 61620 | 2  |     | 2 NA 1 |            |      | 17   |      |     |    |    |    |    |    |    |    |    |    |    |    |    |    |    |    |    |
| 61621 | 5  |     | 2      | 2          |      | N    | JA   | 17  |    |    |    |    |    |    |    |    |    |    |    |    |    |    |    |    |

| 61622 | 3 | 1 | NA | 17 |
|-------|---|---|----|----|
| 61623 | 1 | 2 | 3  | 21 |
| 61624 | 1 | 1 | NA | 18 |
| 61629 | 3 | 1 | 2  | 19 |
| 61630 | 1 | 1 | 1  | 19 |
| 61633 | 2 | 2 | NA | 17 |

# Quarto

#### https://quarto.org/

- Open-source scientific and technical publishing system
- Next-generation version of R Markdown

### **Elements of Quarto**

See https://quarto.org/docs/get-started/hello/rstudio.html

- YAML header
- Code cells
- Markdown text

#### YAML

#### i Exercise 1

- Update your name in the author field
- Change the option from toc: false to toc: true
- Insert today's date using the date field

#### Markdown Text

See https://quarto.org/docs/authoring/markdown-basics.html

- Bold \*\*Bold\*\*
- *italic* \*italic\*
- code `code`
- Link to USC [Link to USC] (https://www.usc.edu)

#### • Header

# Level 1

## Level 2

### Level 3

Unordered list

- item 1
- item 2

-item 2a

Ordered list

- $1. \ item \ 1$
- $2. \ \mathrm{item} \ 2$ 
  - a. item 2a

## Equations (LaTeX)

Inline:  $Y_i = \beta_0 + \beta_1 X_i + e_i$  Display:

$$\rho = \frac{\tau^2}{\tau^2 + \sigma^2}$$

Inline Code

The value of \$\pi\$ is `r pi`

The value of  $\pi$  is 3.1415927

# **Code Cells**

Content to be interpreted by R engine

1 + 1

#### [1] 2

```
v1 <- c(1, 2, 6, 8) # create a vector `v1`
v1[3] # extract 3rd element of v1
```

#### [1] 6

```
# extract the `A2` column, and compute the median median(bfiA2)
```

#### [1] NA

#### **Cell Options**

- echo: false: Do not show the input command
- fig-width, fig-height: Size of figure

library(ggplot2)
ggplot(bfi, aes(x = A2)) +
geom\_bar()

Warning: Removed 27 rows containing non-finite values (`stat\_count()`).

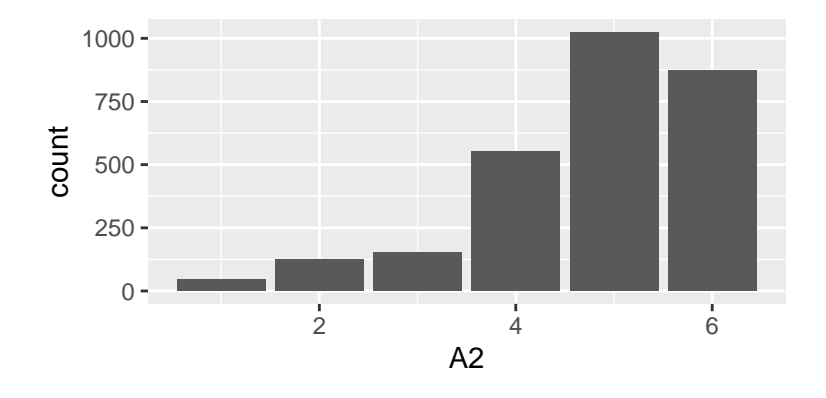

Figure 1: Bar plot of item A2.

## **i** Exercise 2

Change the aspect ratio of the graph above to 1:1

## **Cross-Reference**

Figure 1 shows a bar plot of item A2.

# Rendering

- format: html, pdf, docx, etc
  - If running into problems for PDF, enter the following to the **Terminal**:

| Listing | 1 Termir | nal  |         |
|---------|----------|------|---------|
| quarto  | install  | tool | tinytex |

• Try also revealjs!

Note: Different R sessions are used for the console and for rendering

# Exercise

Download the qmd file, then do the following

1. Complete Ex1 above.

- 2. Complete Ex2 above.
- 3. Type this equation in LaTeX: https://www.gstatic.com/education/formulas2/ 472522532/en/cronbach\_s\_alpha.svg. Make sure you get all the subscripts right.
- 4. Install and load the modelsummary package, run the following, and change the tbl-cap option to indicate what the cell does. You'll need to set eval: true (or remove the line) so the cell runs.

5. Run the following and find out what the code cell does.

```
bfi |>
    select(A1:C5) |>
    datasummary_correlation()
```

6. Run the following and find out what the code cell does.

```
bfi |>
    select(E1:E5) |>
    psych::alpha()
```

7. Run the following and find out what this code cell does.

```
library(tidyr)
bfi |>
    select(N1:N5) |>
    pivot_longer(cols = N1:N5, names_to = "item", values_to = "score") |>
    ggplot(aes(x = score)) +
    geom_bar() +
    facet_wrap(~ item)
```

- 8. Render the document to a PDF output.
- 9. Submit the rendered PDF to Bright space.